## How to review basic employee information on your Profile Summary:

- 1) Login to your Paycor account. <u>https://hcm.paycor.com/authentication/signin</u>
- From the main login page, locate and click the "Profile Summary" button located in the middle of the screen.

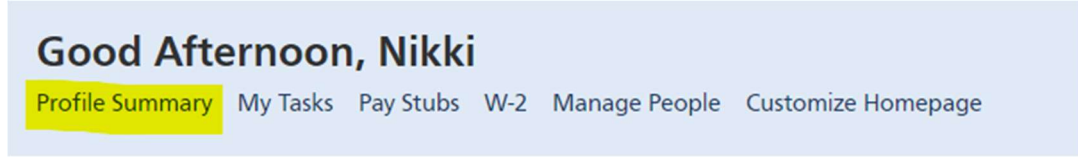

 You will be directed to your Profile Summary. On the far left of the screen, locate the "Personal" dropdown. Select that and then locate and click the "Personal Info" button.

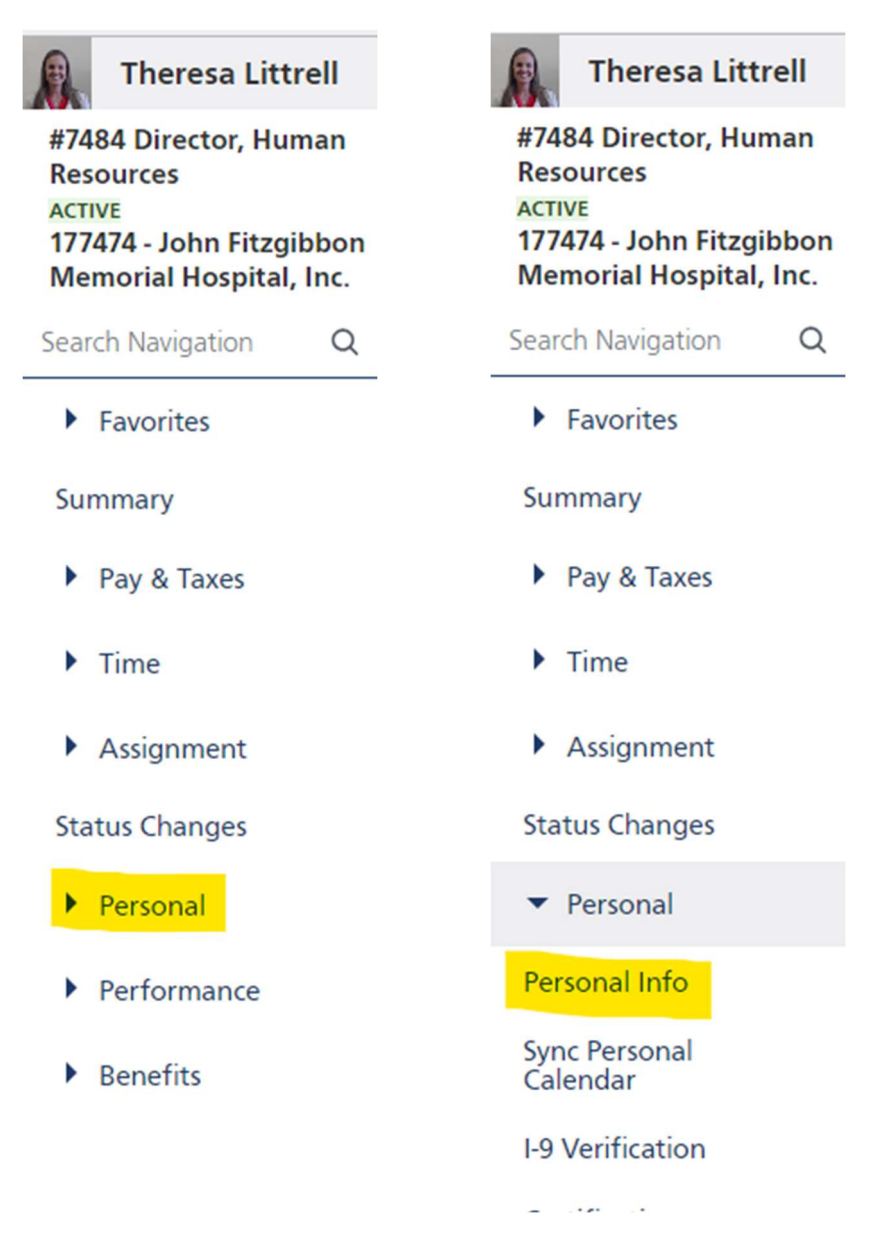

4) Review all of the information under the Identity, Contact, and Emergency Contacts tabs. Please update any information that needs updated.

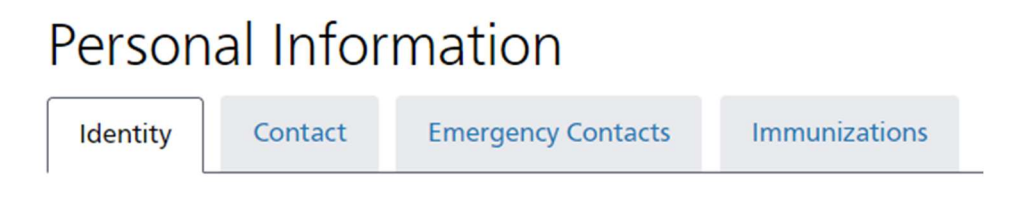

5) Under each tab, there is an "Edit" button in the top right corner that allows you to update your information.

| Edit |   |
|------|---|
|      | J |

6) If there are no contacts listed under "Emergency Contacts", click the blue "+ Emergency Contact" button, fill in the information, and click the blue "Add" button.

Personal Information

| Identity | Contact | Emergency Contacts | Immunizations |                                  |
|----------|---------|--------------------|---------------|----------------------------------|
|          |         |                    |               | + Emergency Contact              |
|          |         |                    |               | No emergency contacts to display |

7) Refer back to the far left of the screen and locate the "Pay & Taxes" dropdown. Select that and then locate and click the "Taxes" button.

| Theresa Littrell                                                                                    | Theresa Littrell                                                                                    |
|----------------------------------------------------------------------------------------------------|----------------------------------------------------------------------------------------------------|
| #7484 Director, Human<br>Resources<br>ACTIVE<br>177474 - John Fitzgibbon<br>Memorial Hospital, Inc. | #7484 Director, Human<br>Resources<br>ACTIVE<br>177474 - John Fitzgibbon<br>Memorial Hospital, Inc. |
| Search Navigation Q                                                                                 | Search Navigation Q                                                                                 |
| Eavorites                                                                                           | Favorites                                                                                           |
| r Tavontes                                                                                          | Summary                                                                                             |
| Summary                                                                                             | <ul> <li>Pay &amp; Taxes</li> </ul>                                                                 |
| Pay & Taxes                                                                                         | Pay Stubs & Tax<br>Docs                                                                             |
| ▶ Time                                                                                              | Paperless Options                                                                                   |
| Assignment                                                                                          | Pay Rates                                                                                           |
| Status Changes                                                                                      | Direct Deposit<br>Accounts                                                                          |
| Personal                                                                                            | Payment History                                                                                     |
| Performance                                                                                         | Taxes                                                                                               |
| Renefits                                                                                            | Tax Handling                                                                                        |
| , benefici                                                                                          | Earnings                                                                                            |
|                                                                                                    |                                                                                                    |

8) Review the "Federal Income Tax" and "Missouri Dept of Revenue" tabs to ensure your tax filings are set up the way you want them to be. If you need to make a change to either of your W-4's, locate the blue "Update Taxes" button in the top right corner and follow the prompts.

| Taxes                          |              |
|--------------------------------|--------------|
| <b>T</b>                       |              |
| FITWH<br>Federal Income Tax    | Update Taxes |
| MO<br>Missouri Dept of Revenue |              |
|                                |              |

9) Click "Start" to begin the process of updating your Federal and Missouri W-4, if needed.

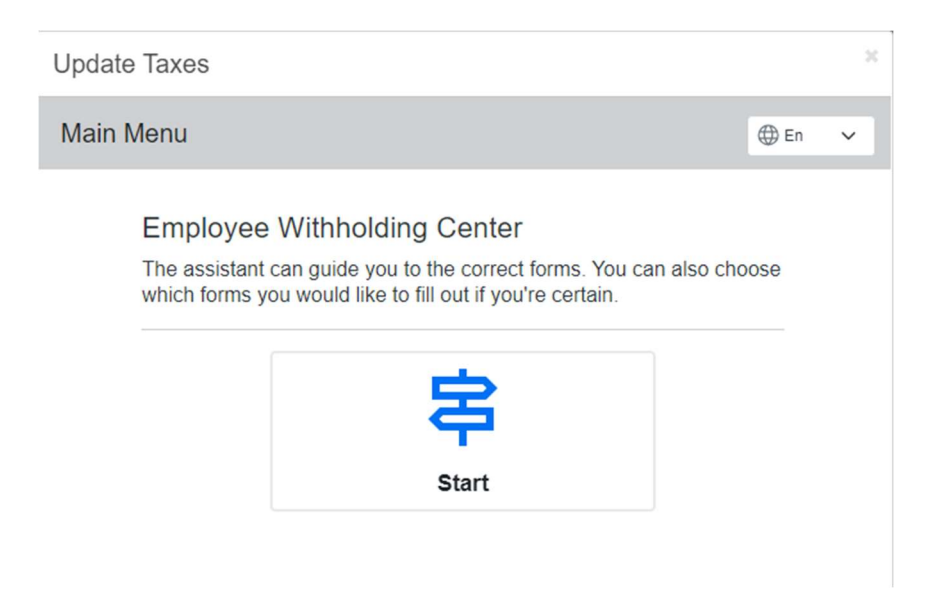

10) To access the standard Federal W-4 form, select option 3. A Spanish form is available as well under option 4. Make your selection and then click the blue "Next" button.

| Update Taxes                                                                                                    |
|----------------------------------------------------------------------------------------------------|
| Federal - Survey                                                                                                    |
| Check my progress                                                                                                    |
| Step 1: Survey                                                                                                    |
| Select the correct choice: Foreign Earned Income Exclusion,<br>Nonresident Alien, Standard Federal Form W4                                                                                                    |
| <ul> <li>Foreign Earned Income Exclusion - I expect to qualify for the foreign<br/>earned income exclusion under either the bona fide residence or<br/>physical presence test for calendar year or other tax year</li> <li>Nonresident Alien who is EXEMPT - I am exempt from withholding on<br/>compensation for independent (or eligible dependent) personal<br/>services of a Nonresident Alien Individual, see instructions for Form<br/>8233</li> </ul>                                                                                                    |
| <ul> <li>Standard Federal Withholding (English) - I am not qualified for a<br/>Foreign Earned Income Exclusion. I want to complete the standard<br/>Federal W4</li> <li>Retención Federal Estándar (Español) - No estoy calificado para una<br/>exclusión de ingresos del trabajo en el extranjero. Quiero completar<br/>el estándar Federal W4</li> </ul>                                                                                                    |
| Nonresident Alien: If you are an alien individual (that is, an individual who is not a U.S. citizen), specific rules apply to determine if you are a resident alien or a nonresident alien for tax purposes. Generally, you are a resident alien if you meet either the "green card test" or the "substantial presence test" for the calendar year. Any person not meeting either test is generally a nonresident alien. Additionally, an alien individual who qualifies as a resident of a treaty country (defined later) or a bona fide resident of Puerto Rico, Guam, the Commonwealth of the Northern Mariana Islands, the U.S. Virgin Islands, or American Samoa is a nonresident alien individual. |
| Instructions for Form 8233: i8233                                                                                                    |
| Back Next                                                                                                    |

11) To begin filling out Federal Form W-4, click the blue "Start" button.

| Update              | e Taxes               |            |                                                             |                | ж     |
|---------------------|-----------------------|------------|-------------------------------------------------------------|----------------|-------|
| Main                | Menu                  |            |                                                             | 🕀 En           | ~     |
|                     |                       |            | Federal - Survey                                            |                |       |
| Based or apply to y | n answers you<br>you. | ı provideo | Check my progress  d, we have determined the following with | holding form(s | ) may |
|                     | Locality              | Name       | Title                                                       | Status         |       |
| Start               | FEDERAL               | W-4        | Employee's Withholding Certificate                          | Not Comple     | ete   |

12) Complete each step as prompted. After completing all the steps, you will see the screen below. Check the box next to "Under penalties of perjury, I declare...." and then click the blue "Submit Form" button.

| Update Tax                             | es                        |                      |                             |                   |                    |                   |                   |                   |                   |                   |                     |                     |                                                                                                    | ж |
|----------------------------------------|---------------------------|----------------------|-----------------------------|-------------------|--------------------|-------------------|-------------------|-------------------|-------------------|-------------------|---------------------|---------------------|----------------------------------------------------------------------------------------------------|---|
| Main Menu                              | 1                         |                      |                             |                   |                    |                   |                   |                   |                   |                   | (                   | 🕀 En                | ~                                                                                                    | • |
| FE                                     | DEF                       | RAL -                | Em                          | ploye             | ee's               | With              | holdi             | ng C              | ertifi            | cate              | - W-                | 4                   |                                                                                                    |   |
| Wizard <u>A</u>                        | Fo                        | rm ar                | nd Inst                     | tructio           | ns Ĕ               | )                 |                   |                   |                   |                   |                     |                     |                                                                                                    |   |
| Please review                          | w the                     | e doo                | cume                        | ent b             | elow               |                   |                   |                   |                   |                   |                     |                     |                                                                                                    |   |
| If you would like<br>If you would like | to m<br>to su             | ake a<br>Ibmit f     | ny cha<br>this fo           | anges<br>rm, pl   | , you<br>lease     | may r<br>agree    | eturn<br>to the   | to the<br>e term  | previ<br>s belo   | ous p<br>ow.      | age.                |                     |                                                                                                    | l |
| \$60,000 - 79,999                      | 1,870                     | 3,680                | 4,830                       | 5,840             | 7,040              | 8,240             | 8,770             | 8,970             | 9,170             | 9,370             | 9,570               | 9,700               |                                                                                                    |   |
| \$80,000 - 99,999                      | 1,870                     | 3,690                | 5,040                       | 6,240             | 7,440              | 8,640             | 9,170             | 9,370             | 9,570             | 9,770             | 9,970               | 10,810              |                                                                                                    |   |
| \$125,000 - 149,999                    | 2,040                     | 4,050                | 5,400                       | 6,600             | 7,800              | 9,000             | 10,180            | 11,180            | 12,180            | 13,180            | 14,180              | 15,310              |                                                                                                    |   |
| \$150,000 - 174,999                    | 2,040                     | 4,050                | 5,400                       | 6,860             | 8,860              | 10,860            | 12,180            | 13,180            | 14,230            | 15,530            | 16,830              | 18,060              |                                                                                                    |   |
| \$175,000 - 199,999                    | 2,040                     | 4,710                | 6,860                       | 8,860             | 10,860             | 12,860            | 14,380            | 15,680            | 16,980            | 18,280            | 19,580              | 20,810              |                                                                                                    |   |
| \$200,000 - 249,999                    | 2,720                     | 5,610                | 8,060                       | 10,360            | 12,660             | 14,960            | 16,590            | 17,890            | 19,190            | 20,490            | 21,790              | 23,020              |                                                                                                    |   |
| \$400.000 - 399,999                    | 2,970                     | 6,080                | 8,540                       | 10,840            | 13,140             | 15,440            | 17,060            | 18,360            | 19,660            | 20,960            | 22,200              | 23,500              |                                                                                                    |   |
| \$450,000 and over                     | 3,140                     | 6,450                | 9,110                       | 11,610            | 14,110             | 16,610            | 18,430            | 19,930            | 21,430            | 22,930            | 24,430              | 25,870              |                                                                                                    |   |
|                                        |                           |                      |                             | 1                 | Head of I          | Househo           | ld                |                   |                   |                   |                     |                     | 700     ▲       810     ▲       810     ▲       810     ▲       810     ▲       800     ▲       500     ▲       500     ▲       500     ▲       500     ▲       500     ▲       500     ▲       500     ▲       500     ▲       500     ▲       500     ▲       500     ▲       500     ▲       500     ▲       500     ▲       500     ▲       500     ▲       500     ▲       500     ▲       500     ▲       500     ▲       500     ▲       500     ▲       500     ▲       500     ▲       500     ▲       500     ▲       500     ▲       500     ▲       500     ▲       500     ▲       500     ▲       500     ▲       500     ▲       500     ▲       500     ▲       500     ▲       500     ▲       500 |   |
| Higher Paying Job                      |                           |                      |                             | Lowe              | er Paying          | Job Annua         | al Taxable        | Wage & S          | Salary            |                   |                     |                     |                                                                                                    |   |
| Wage & Salary                          | \$0 -<br>9,999            | \$10,000 -<br>19,999 | \$20,000 -<br>29,999        | \$30,000 - 39,999 | \$40,000 - 49,999  | \$50,000 - 59,999 | \$60,000 - 69,999 | \$70,000 - 79,999 | \$80,000 - 89,999 | \$90,000 - 99,999 | \$100,000 - 109,999 | \$110,000 - 120.000 |                                                                                                    |   |
| \$0 - 9,999                            | \$0                       | \$510                | \$850                       | \$1,020           | \$1,020            | \$1,020           | \$1,020           | \$1,220           | \$1,870           | \$1,870           | \$1,870             | \$1,960             |                                                                                                    |   |
| \$10,000 - 19,999                      | 510                       | 1,510                | 2,020                       | 2,220             | 2,220              | 2,220             | 2,420             | 3,420             | 4,070             | 4,070             | 4,160               | 4,360               |                                                                                                    |   |
| \$20,000 - 29,999                      | 850                       | 2,020                | 2,560                       | 2,760             | 2,760              | 2,960             | 3,960             | 4,960             | 5,610             | 5,700             | 5,900               | 6,100               |                                                                                                    |   |
| \$30,000 - 39,999                      | 1,020                     | 2,220                | 2,760                       | 2,960             | 3,160              | 4,160             | 5,160             | 6,160             | 6,900             | 7,100             | 7,300               | 7,500               |                                                                                                    |   |
| \$60.000 - 79.999                      | 1.070                     | 3,270                | 4.810                       | 6.010             | 7.070              | 8,270             | 9,470             | 10.670            | 11.520            | 11.720            | 11,920              | 12,120              |                                                                                                    |   |
| \$80,000 - 99,999                      | 1,870                     | 4,070                | 5,670                       | 7,070             | 8,270              | 9,470             | 10,670            | 11,870            | 12,720            | 12,920            | 13,120              | 13,450              |                                                                                                    |   |
| \$100,000 - 124,999                    | 2,020                     | 4,420                | 6,160                       | 7,560             | 8,760              | 9,960             | 11,160            | 12,360            | 13,210            | 13,880            | 14,880              | 15,880              |                                                                                                    |   |
| \$125,000 - 149,999                    | 2,040                     | 4,440                | 6,180                       | 7,580             | 8,780              | 9,980             | 11,250            | 13,250            | 14,900            | 15,900            | 16,900              | 17,900              |                                                                                                    |   |
| \$150,000 - 174,999                    | 2,040                     | 4,440                | 7.050                       | 9,250             | 9,250              | 13,250            | 15,250            | 15,250            | 19,480            | 20,780            | 22.080              | 20,630              |                                                                                                    |   |
| \$200,000 - 249,999                    | 2,720                     | 5,920                | 8,620                       | 11,120            | 13,420             | 15,720            | 18,020            | 20,320            | 22,270            | 23,570            | 24,870              | 26,170              |                                                                                                    |   |
| \$250,000 - 449,999                    | 2,970                     | 6,470                | 9,310                       | 11,810            | 14,110             | 16,410            | 18,710            | 21,010            | 22,960            | 24,260            | 25,560              | 26,860              |                                                                                                    |   |
| \$450,000 and over                     | 3,140                     | 6,840                | 9,880                       | 12,580            | 15,080             | 17,580            | 20,080            | 22,580            | 24,730            | 26,230            | 27,730              | 29,230              |                                                                                                    |   |
| ✓ Under pena<br>and belief,            | alties<br>is true<br>Back | of per<br>e, corr    | jury, l<br>rect, a<br>Submi | decla<br>ind co   | are that<br>implet | at this<br>e.     | certifi           | cate,             | to the            | best              | of my               | knowl               | edge                                                                                                    | ¥ |
|                                        | 240                       |                      |                             |                   |                    |                   |                   |                   |                   |                   |                     |                     |                                                                                                    | - |

13) You will then be prompted to complete the Missouri W-4. Follow the prompts until you see the screen below. Click the blue "Start" button to complete the MO W-4.

| opuu                         | te Taxes                                |                     |                                                                                   | ×                                        |
|------------------------------|-----------------------------------------|---------------------|-----------------------------------------------------------------------------------|------------------------------------------|
| Main                         | Menu                                    |                     |                                                                                   | ⊕ En 🗸                                   |
|                              |                                         |                     | Missouri - Survey                                                                 |                                          |
|                              |                                         |                     | Check my progress                                                                 |                                          |
| Based of apply to            | on answers y<br>you.                    | ou provide          | d, we have determined the following with                                          | hholding form(s) may                     |
| Based o<br>apply to          | on answers y you.                       | vou provide<br>Name | d, we have determined the following with                                          | hholding form(s) may Status              |
| Based c<br>apply to<br>Start | hon answers y<br>you.<br>Locality<br>MO | Name<br>MO W-4      | d, we have determined the following with Title Employee's Withholding Certificate | hholding form(s) may Status Not Complete |

14) Complete each step as prompted. After completing all the steps, you will see the screen below. Check the box next to "Under penalties of perjury, I certify.... "and then click the blue "Submit Form" button.

| Update Taxes                                                                                                    |                                                                                                    |                                                                                                    | 3  |
|----------------------------------------------------------------------------------------------------|----------------------------------------------------------------------------------------------------|----------------------------------------------------------------------------------------------------|----|
| Main Menu                                                                                                    |                                                                                                    | ⊕ En                                                                                                    | ~  |
| MO - Employee's Withh                                                                                                    | olding Certif                                                                                                    | ficate - MO W-4                                                                                                    |    |
| Wizard <u>A</u> Form and Instructions                                                                                                    | 1                                                                                                    |                                                                                                    |    |
| Please review the document below<br>f you would like to make any changes, you<br>f you would like to submit this form, please                                                                                                    | /<br>may return to t<br>agree to the te                                                                                                    | he previous page.<br>rms below.                                                                                                    |    |
| Under penalties of perjury, I certify that the information provided on this for<br>Employee's Signature (Form is not valid unless you sign it)<br>Employee's Name<br>Construction Networial Hospital, Inc. 23005<br>Chr<br>Marshall<br>Mo                                                                                                    | n is true and accurate.<br>Address<br>5 Hwy 65<br>[Federal Employer I.D. Nur                                                                                                    | ZIP Code<br>65340<br>mber Missouri Tax (dentification Number                                                                                                    | •  |
| Notice to Employer:<br>Within 25 days of hining a new employee, a copy of the Employee's Withholding Certific:<br>• Email: withholding@dor.ms.gov<br>• Fax: 877-573-5172<br>• Mail to: Missouri Department of Revenue<br>P.O. BOX 3340<br>Jefferson City, IAO 65105-3340<br>Piesse with distance output hild-support imput-hitrs-reporting.htm, for a                                                                                                    | te (Form MO W-4) must be submitte                                                                                                    | d by one of the following methods:                                                                                                    |    |
| Notice to Employee:<br>Return completed form to your Employer. Consider completing a new Form MO W-<br>withholding calculater <u>motax more you'riple portal home-withholding calculater</u> .<br>Items to Remember:<br>• Employees must complete a new form if their filing status changes or to adjust<br>• If you are claiming an "Exempt" status due to the Mittary Spouses Residency.<br>Statement of the non-resident mittary environmember, Form W-2 issued to the<br>orders received by the servicementber. You must also provide verification of r<br>a property tax receipt from the state of residence, a current drivers license. Ive<br>department's website <u>dor mo povimitary</u> .<br>• Additional information can be found a <u>mo pov/balenceswithhold</u> . | 4 each year and when your person<br>the amount of withholding.<br>Relief Act you must provide one of<br>nonvesident military servicement<br>sidemic such as copy of your side<br>sidemic such as copy of your side | al or financial situation changes. Visit our online<br>the following to your employer: Leave and Earnings<br>ser, a military identification card, or specific military<br>ale income tax. return filed in your state of residence,<br>For additional assistance in regard to Military, visit the |    |
| Mail to:         Taustion Division<br>P.O. Box 3240         Ever served on active of<br>If yes, vist dorm.o.gov/m<br>If yes, vist dorm.o.gov/m<br>If yes, vist dorm.o.gov/m<br>rnitary.individuals. A list<br>veteranbenefits.mo.gov                                                                                                    | luty in the United States Arm<br><u>ilitary/</u> to see the services and<br>of all state agency resources a<br><u>/state-benefits/</u>                                                                             | Form M0 VH-4 (Revised 12-2023)<br>benefits we offer to all eligible<br>and benefits can be found at                                                                                                    |    |
| <ul> <li>Under penalties of perjury, I certify that and accurate.</li> <li>Back Submit Form </li> </ul>                                                                                                    | t the information                                                                                                    | n provided on this form is tr                                                                                                    | ue |

15) After reviewing your Profile Summary and Tax Information, feel free to click around and review all other information in your profile to ensure it all looks accurate and up to date.